# BYOD Station BY-3000-X(A)

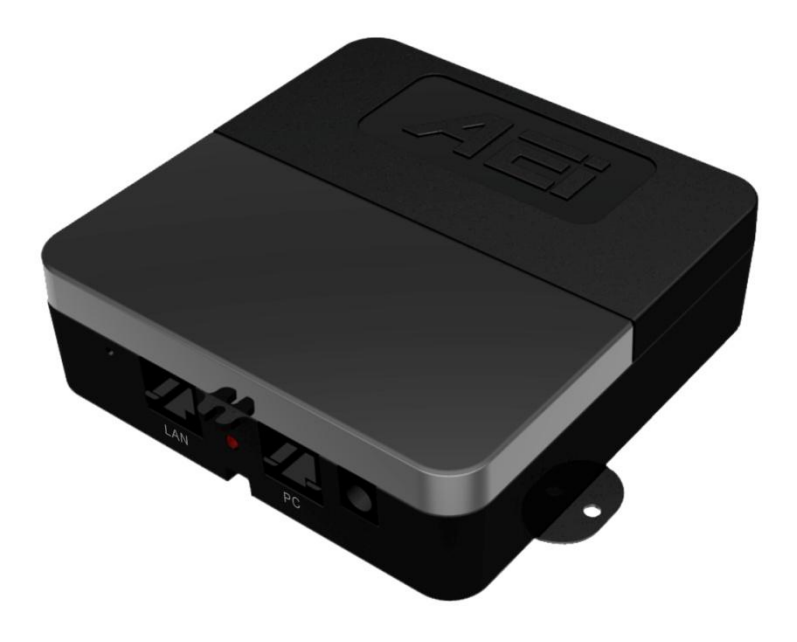

BY-3000-X(A) User Guide V 1.0

## 1. Overview

This phone is an analog telephone to Wi-Fi connection adaptor that provides voice communication. Read this QIG carefully to learn how to operate this product and take advantage of its features.

#### **Package Contents**

When unpacking the phone, ensure all the following items are present and undamaged. If anything appears to be missing or broken, contact your dealer for a replacement.

- 1. Base Unit
- 2. AC Adaptor
- 3. Line Cable
- 4. User Guide (This document)

### 2. Product Description

The following contains important information to help you familiarize with the functions of the phone.

#### **Back View**

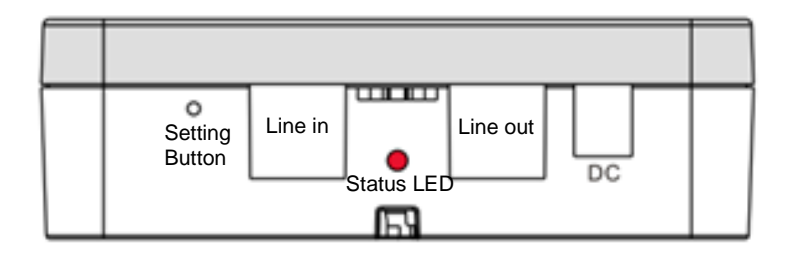

|    | Name           | Description                                                   |                                                     |
|----|----------------|---------------------------------------------------------------|-----------------------------------------------------|
| 1  | Setting Button | To rest device to factory default or change device connecting |                                                     |
|    | the entry      |                                                               |                                                     |
| 2  | Line in        | Connects to line cord.                                        |                                                     |
| 3  | Line out       | Connects to existing analog phone.                            |                                                     |
| 4  | DC Power jack  | Connects to AC power adapter.                                 |                                                     |
| 5. | Status LED     |                                                               |                                                     |
|    |                | Off                                                           | Device is connected to a AP                         |
|    |                | Red                                                           | Device is NOT connected to a AP                     |
|    |                | Green                                                         | Device is under Wi-Fi Sync or factory default reset |

### 3. Installation and configurations

The following illustration shows how to install the phone on the wall.

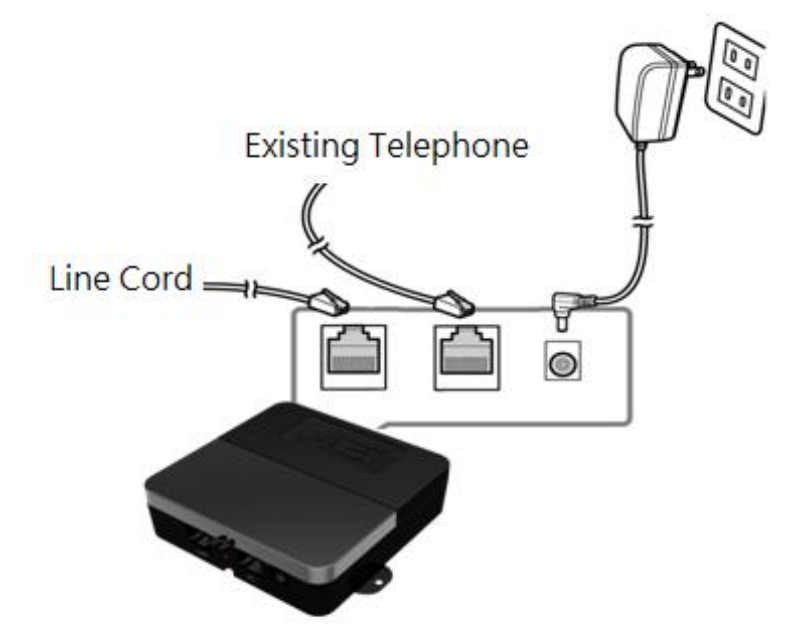

#### 1. Setup 1<sup>st</sup> BY-3000-X(A):

- A. Web setup: Please use Firefox as the browser.
  - i) Boot the device to AP mode. Press the setting button and power on the 1<sup>st</sup> BY-3000-X(A), till the status LED light up in green, the device is in AP mode.
  - (ii) Use a PC to scan and connect to the device by the SSID: "ADB8000" and Password "ADB8000123"
  - (iii) The PC will get its IP address as "192.168.4.x". Open a browser (Firefox suggested) and enter the web address "192.168.4.1" to access web interface of BY-3000-X(A)
  - (iv) Basic setup:
    - (a) Input the SSID/password of destination access point and the TFTP provision server IP address.
    - (b) Remove and plug in the power jack to reboot the device.
    - (c) After linking to destination access point and connecting to provision server, the device will retrieve the corresponding provision file.
- B. 1st BY-3000-X(A) provisioning
  - (i) BY-3000-X(A) will download the provision file through specified TFTP server. Please prepare and setup the TFTP server and provision file prior to provisioning.
  - (ii) The provision filename is defined as the "MAC address.cfg". For example "000e43d30001.cfg".
- 2. Setup 2<sup>nd</sup> and other BY-3000-X(A) devices
  - A. Boot the 1st device to AP mode: Press the setting button and power on the 1st BY-3000-X(A) device. When status LED lights up in green, the 1st device is in AP mode.
  - B. Power on the 2<sup>nd</sup> BY-3000-X(A) device, and the status LED of the 2<sup>nd</sup> BY-3000-X(A) device would lights up in red. Press and hole the setting button (5 seconds) till the status LED lights up in orange. The 2<sup>nd</sup> BY-3000-X(A) will perform will perform the Wi-Fi sync. (If the destination access point SSID field of the 2<sup>nd</sup> BY-3000-X(A) device was specified, the 2<sup>nd</sup> device will be factory reset.)
  - C. Wi-Fi Sync

- (i) The 2<sup>nd</sup> BY-3000-X(A) will connect to 1<sup>st</sup> BY-3000-X(A) and synchronize the Wi-Fi SSID/Password of destination access point and the provision server IP address with the 1<sup>st</sup> BY-3000-X(A). The 2<sup>nd</sup> BY-3000-X(A) will reboot after the synchronization is completed.
- (ii) After rebooting, the 2<sup>nd</sup> BY-3000-X(A) device will link to specified access point and download the provision file from TFTP server.
- 3. Factory default reset

User can remove all data by resetting a BY-3000-X(A) device to factory default. Boot the BY-3000-X(A) device. Press and hold the setting button (5 seconds) till the LED is in green to perform factory reset.

### 4. Support

For technological support, please email to <u>support@aeicommunication.com</u>.

### **Record of Revision**

| Date      | ver. | Description |
|-----------|------|-------------|
| 2023/4/25 | 1.0  | First issue |